# **QRG** Hogyan lehet bejelentkezni az Apex portálra?

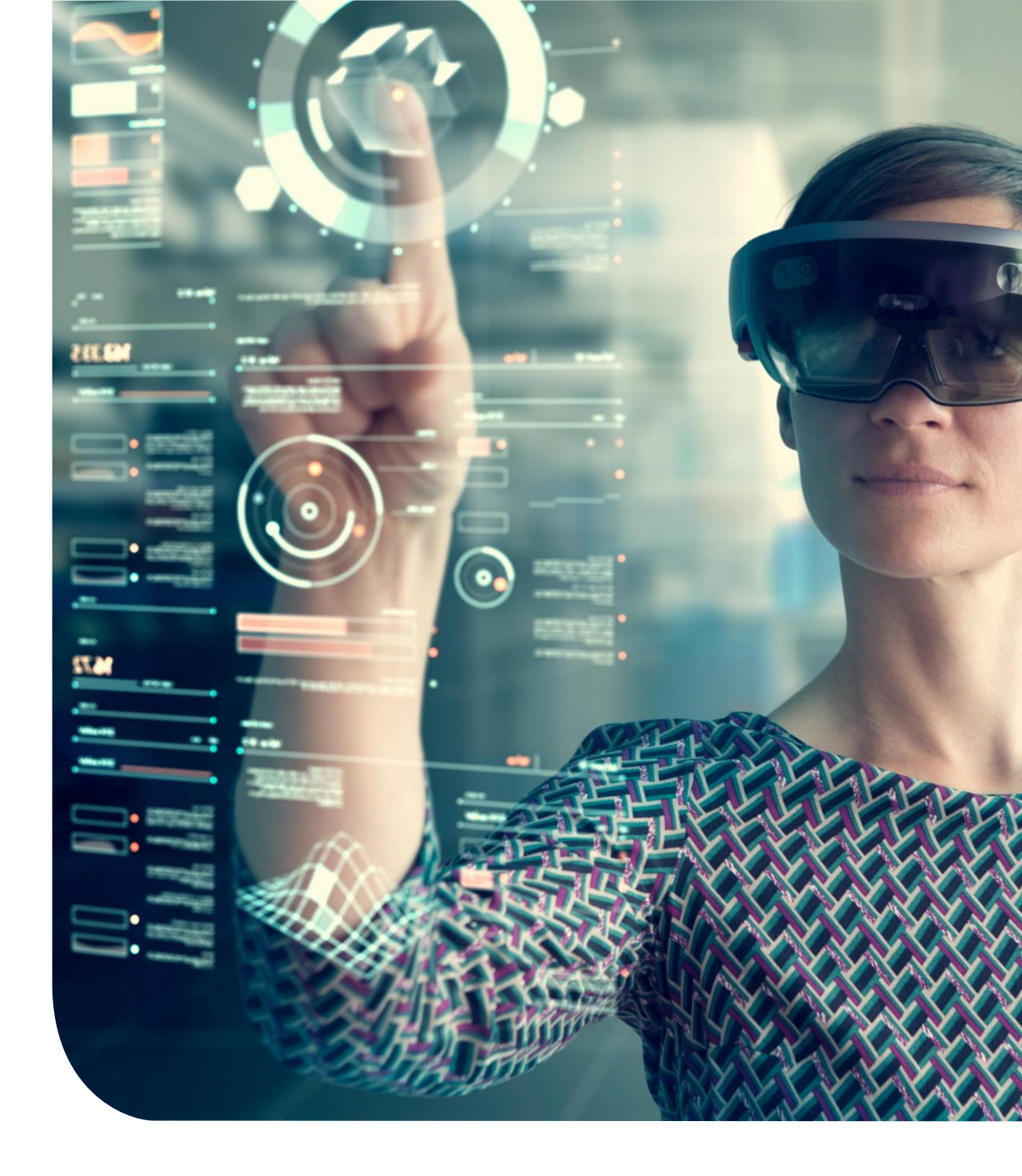

### Hogyan lehet bejelentkezni az Apex eszközbe?

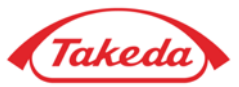

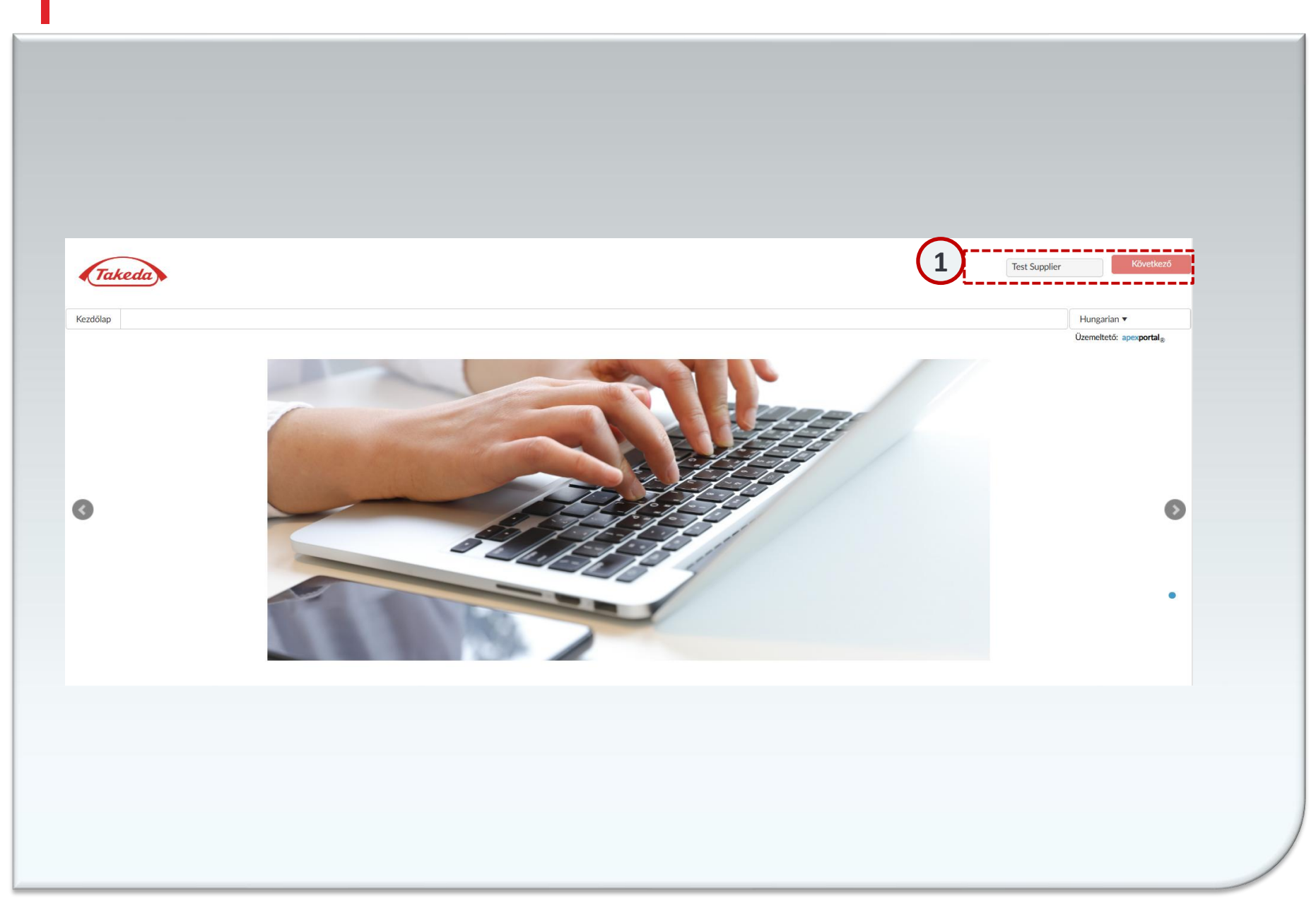

#### Bejelentkezés

(1

Az Apex portál eléréséhez böngészőjében nyissa meg a **Takeda Beszállítói Menedzsment Portált** (takeda.apexportal.net). Adja meg felhasználónevét és jelszavát, majd kattintson a "Bejelentkezés" gombra a rendszerbe való belépéshez. A Takeda belső felhasználói bejelentkezési adatokat kapnak a szerepkörkezelésen keresztül, míg a beszállítók a meghívásuk jóváhagyása után kapják meg hitelesítő adataikat a Supplier Lifecycle Solutions csapata által.

### Hogyan kell konfigurálni a biztonsági kérdéseket?

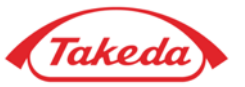

| ī |                                                                   |    |
|---|-------------------------------------------------------------------|----|
| ) | Step: 1                                                           |    |
|   | Kérjük, konfigurálja a biztonsági kérdéseket                      |    |
|   | Megváltoztathatja a kérdést a legördülő menüből                   |    |
| - | Mi volt a gyerekkori beceneve?                                    | •  |
|   | Milvan iskalába jást a batadik esztálvban?                        | •  |
|   |                                                                   |    |
|   | Mi a háziállata neve?                                             | ]• |
|   | Mi a háziállata neve?    Melyik városban volt az első munkahelye? | ]• |

2 Biztonsági kérdések

Az első regisztráció során mind az öt biztonsági kérdésre pontosan kell válaszolnia. Ha elkészült, válassza a "Küldés" lehetőséget a válaszok mentéséhez.

## Hogyan lehet megváltoztatni a jelszót?

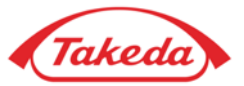

| 501320 111000031 | tása                                                                                                    | ×                                                                                                    |                                        |                             | ×             |  |
|------------------|----------------------------------------------------------------------------------------------------|----------------------------------------------------------------------------------------------------|----------------------------------------|-----------------------------|---------------|--|
|                  | For account secur<br>continuing.                                                                                                    | ity, the administrator has                                                                                                    | requested you to                       | update your passv           | vord before   |  |
|                  | Erős jelszókövetelményel<br>között kell lennie 12 és 2<br>Tartalmaznia kell legalábt<br>Tartalmaznia kell legalábt<br>Tartalmaznia kell legalábt<br>Nem lehet ugyanaz, mint<br>Tartalmaznia kell legalábt<br>megengedettek):<br>+ ( ) * , - : [ { } ] ] | C<br>D karakter(ek) hosszúak, s<br>1 numerikus karaktert<br>1 nagybetűt<br>1 kisbetűt<br>a "Felhasználónév"<br>egyet a következő speciá | zóközök nélkül<br>ilis karakter(ek) kö | izül ( <b>más speciális</b> | karakterek ne |  |
| (3)              | Jelenlegi jelszó:                                                                                                    |                                                                                                    | *                                      | 7                           |               |  |
|                  | Új jelszó:                                                                                                    |                                                                                                    | *                                      |                             |               |  |
|                  | Adja meg a jelszót újra:                                                                                                    |                                                                                                    | *                                      |                             |               |  |
|                  |                                                                                                    | Jelszó módosítása                                                                                                    | Mégse                                  |                             |               |  |
|                  |                                                                                                    |                                                                                                    |                                        |                             |               |  |

#### 3 Jelszó módosítása

A regisztráció kezdetén elengedhetetlen a kezdeti jelszó megváltoztatása. Adja meg kétszer az aktuális jelszót, majd az új jelszót az ellenőrzéshez. Ügyeljen a képernyőn megjelenő jelszófeltételekre. A pontosság biztosítása után nyomja meg a "Küldés" gombot az új jelszó biztosításához.

## Köszönöm!

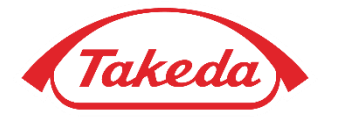

© 2019 Takeda Pharmaceutical Company Limited. All rights reserved